## ★ 公募セッション(一般・シンポジウム)と企画セッションの有料セッションは、Zoomの Meeting を使用。 ※ 実際の画面と異なっている場合があることに留意のこと。

1. 聴講申し込み

信学会の HP から聴講を申し込むと、以下の情報が記載されたメールが送られてきます。

- ①「有料セッション一覧」のページにアクセスする為のパスワード
- ② 受付番号(21S~)
- 2. 聴講開始
- (1) ソサイエティ大会の HP のメニューにある「有料セッションに参加される方はこちら」にアクセスし、聴講するセッションの Zoom のアイコンをクリックすると入室ができます。

| The Institute of Electronics, Information<br>and Communication Engineers |         | EIC The Buttlet of Heritonia, Information<br>and Communication Explorem ★ ホーム | 会期:2021年3月9日(火)~12日(金)                  |                                          |                                                    |                 |  |
|--------------------------------------------------------------------------|---------|-------------------------------------------------------------------------------|-----------------------------------------|------------------------------------------|----------------------------------------------------|-----------------|--|
| ★ ホーム                                                                    |         | <ul> <li>一般公園セッション</li> <li>有料セッション</li> </ul>                                |                                         |                                          | 云場・イノフィノ開催                                         |                 |  |
| ↓ ご挨拶                                                                    |         |                                                                               |                                         | 企                                        | 画セッション(一般公開以外)・公                                   | 募セッション(Meeting) |  |
| <ul> <li>当日:一般公開へ参加され<br/>る方はこちら</li> </ul>                              |         | 3 200<br>3 388                                                                | ※名セッションにあるzoomマークをクリックいただくと会場へアクセス可能です。 |                                          |                                                    |                 |  |
| 当日:有料セッションへ参加される方はこちら                                                    |         | 48目                                                                           | 会場へのアク<br>※上記URLよ                       | パス:https://<br>にりZoomにアク                 | coom.us/join<br>セス頂き、下記会場ごとのIDとパスワードを使用してログインすること  | も可能です。          |  |
| + 講演申込                                                                   |         |                                                                               | ■3月9                                    | 9日(火                                     | )                                                  |                 |  |
| ▲ 講演者へのご案内                                                               |         |                                                                               | No                                      | 会場                                       | 午前                                                 | 午後              |  |
|                                                                          | and the |                                                                               | Me<br>8 ID : 1<br>パスワ                   | eeting 8<br>895 111 111<br>2— F : 111111 | C-14.マイクロ波・ミリ波フォトニタス<br>◎ (9:00~12:00)<br>■ <1~11> | h               |  |
|                                                                          |         |                                                                               | Me<br>9 ID : 1<br>パスワ                   | eeting 9<br>111 111 2222<br>9 F : 222222 | A-11.思考と言語<br>◎ (11:00~11:45)<br>┣ <1~3>           |                 |  |

- (2) ヘッドホン等を接続し、スピーカーから音が出ないようにしておいてください。
- (3) Zoom のアイコンをクリックすると Zoom Meeting を開くページが表示されます。

| M Zoom開催中のウェビナーに参加する 🗙 📔 ウェ                                                                            | 2ナー登録 - Zoom x 🔹 ミーティングを立ち上げる - Zoom x 🕇             | _ <b>_</b> X          |  |  |  |  |
|----------------------------------------------------------------------------------------------------|------------------------------------------------------|-----------------------|--|--|--|--|
| 🗧 🔶 C 🔒 us02web.zoom.us/j/85919425231?tk=iccxpOLxcwOKPWQARyufkz7Tf-FzvLqHynJQlvFmC98.DQIAA 🚖 💩 🗐 🐰 🕴 📀 |                                                      |                       |  |  |  |  |
| על ד 😨 איז ביי איז דער איז 🛄 איז די די די די די די די די די די די די די                                | ,<br>Zoom Meetings を開きますか?                           | Twitter » こその他のブックマーク |  |  |  |  |
| zoom                                                                                                   | https://us02web.zoom.us がこのアプリケーションを開く許可を求めてい<br>ます。 | サポート 日本語 ▼            |  |  |  |  |
|                                                                                                    | Zoom Meetings を観く キャンセル                              |                       |  |  |  |  |
|                                                                                                    |                                                      |                       |  |  |  |  |
|                                                                                                    | 起動中                                                  |                       |  |  |  |  |
|                                                                                                    |                                                      |                       |  |  |  |  |
|                                                                                                    |                                                      |                       |  |  |  |  |
| システムダイアロク                                                                                              | が表示されたら [ <b>Zoomミーティングを開く</b> ] を<br>さい。            | クリックしてくだ              |  |  |  |  |
| ブラウザが何も表示しな                                                                                            | い場合、ここをクリックし、ミーティングを起動するか。<br>て実行します。                | Zoomをダウンロードし          |  |  |  |  |
| アプリケー                                                                                                  | -ションをダウンロードまたは実行できない場合は、 <b>ブラウザから参加</b> してくり        |                       |  |  |  |  |
|                                                                                                    |                                                      | · ·                   |  |  |  |  |

- (4) Zoom アプリを既に利用したことがある場合は、「Zoom Meetingを開く」をクリックしてください。企業内などでアプリのダウンロード・インストールが禁止されている場合は、「Zoom Meetingを開きますか」をキャンセルし、「ブラウザから参加」をクリックすることで、ブラウザを利用ができます。但し、Webクライアントの機能は制限がありますのでご注意ください。<u>https://support.zoom.us/hc/ja/articles/214629443-Zoom-Web-Client</u>
- (5)「コンピューターでオーディオに参加」を選んで、ミーティングに参加してください。
- (6) ミーティングに参加したら,表示名(スクリーンネーム)の変更をお願いします。表示名で、座長、座長補佐、発表者、聴講者を識別します。参加者の場合は「聴講者\_123456\_情報花子(じょうほうはなこ)\_△△研究所」のように、②の受付番号、氏名、所属を含むようにリネームしてください。 参加者リストの自身の名前にカーソルをもっていくと「詳細」が表示されますので「詳細」をクリックすると名前の変更ができます。

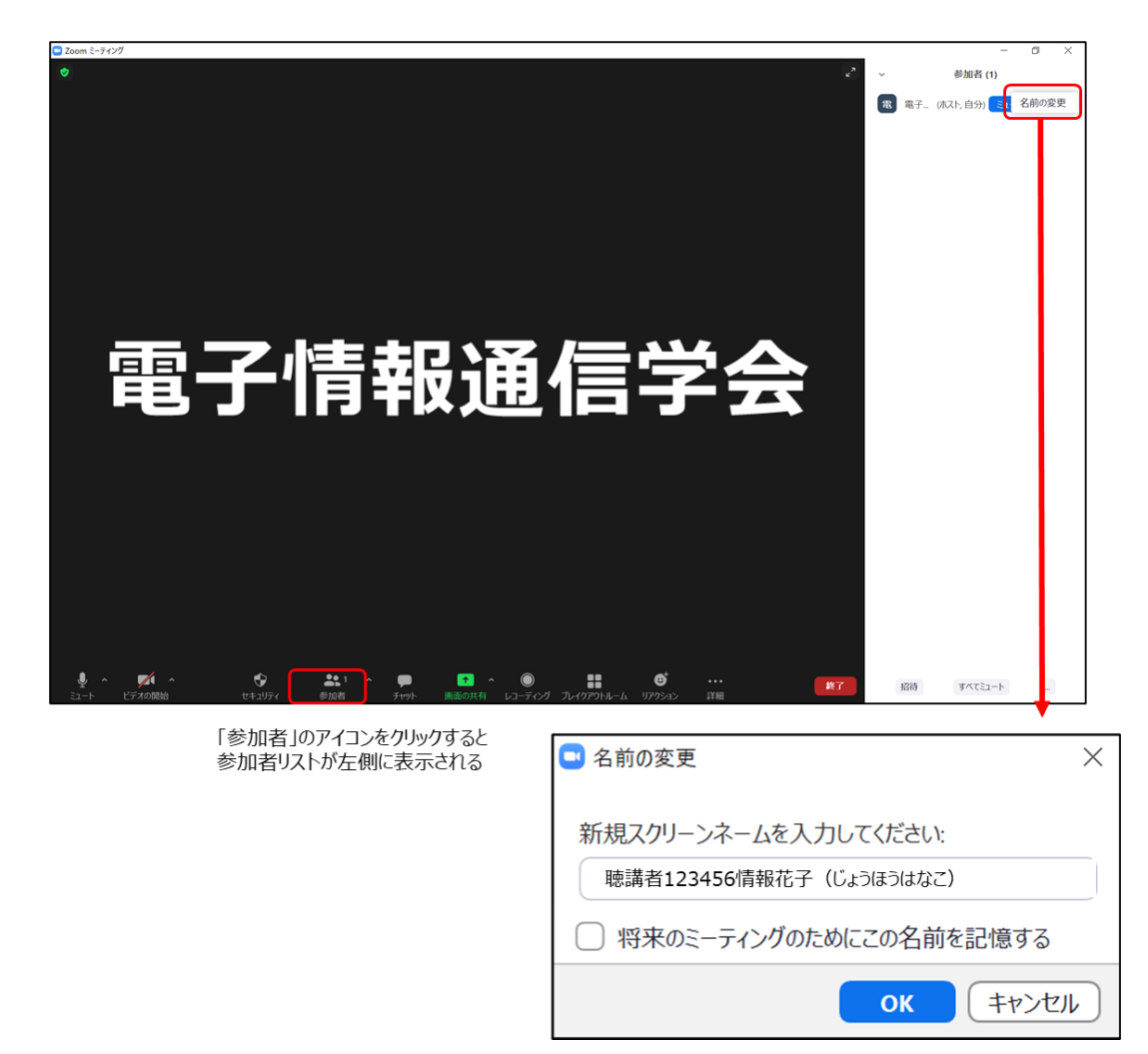

(7)入室時は、「ビデオ:オン、音声:ミュート」と設定しています。

もし、「音声:ミュート」になっていない場合は、「ミュート」ボタンをクリックしてミュートにしてください

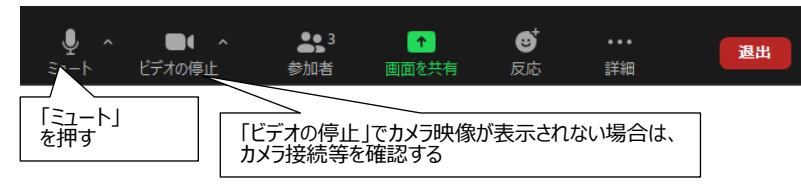

- 3. 質疑応答
- (1)発表が終了し、質疑応答の時間になると、座長から「質問がある場合は"挙手"ボタンを押す」旨の発言があるの で、質問がある場合は"挙手ボタン"を押して意思表示をしてください。

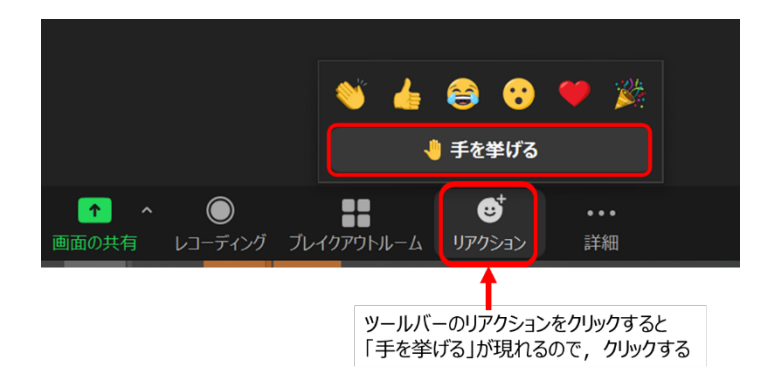

(2) 座長から指名されたら、ミュートオフをして、口頭で質問をしてください。

※ ミュートオフしていない場合は、座長補佐から「ミュート解除依頼」がいきますので、下記のウィンドウが表示されたら、ミュートをオフしてください。

| 🗖 Zoom | ×                                 |
|--------|-----------------------------------|
|        | ホストはあなたがマイクをミュート解除するよう希望して<br>います |
|        | 今すぐミュートを解除 ミュートのままにする             |

(3) 発表者は質問に対して口頭で回答します。

- (4) 質疑応答の終了後には、再びミュートにしてください。
- 4. チャットの利用

質疑応答はチャットでも可能です。

- (1) 発表中に質問がある場合は、宛先を「全員」としてメッセージを入力してください。発表者に余裕があれば発表者から回答があります。
- (2) 不具合等の連絡には、宛先を「座長補佐」にしてメッセージを入力してください。

| ■ チャット                                                                | _      |     | ×   |
|-----------------------------------------------------------------------|--------|-----|-----|
|                                                                       |        |     |     |
|                                                                       |        |     |     |
|                                                                       |        |     |     |
| <ol> <li>① 送信先を選択</li> <li>・発表中の質問⇒全員</li> <li>・不具合等の連絡⇒座長</li> </ol> | 補佐宛て   |     |     |
| 送信先: 全員 🗸                                                             | رح 🗅   | ァイル | ••• |
| ここにメッセージを入力します。。。                                                     |        |     |     |
| <ol> <li>メッセージを入力してEnter</li> </ol>                                   | rキーを押す |     |     |

## 5. Meeting から退出

セッションが終了したら、座長から終了の宣言があります。 退出をする際は「退出」ボタン、続けて「ミーティングを退出」ボタンをクリックして、退出をしてください。

| ب<br>₹⊐-۲         | ■● へ<br>ビデオの停止 | <b>よ</b> 3<br>参加者 | ●<br>●<br>画面を共有 | <b>ड</b> र्च<br>反応 | •••<br>詳細 | 退出              |
|-------------------|----------------|-------------------|-----------------|--------------------|-----------|-----------------|
| ₹- <del>7</del> - | ィングを退出         | [ <u>₹</u> -7     | ィングを退出」をクリッ     | ıр                 | 「退出」を     | <u>ב</u> לושלים |
|                   | ++>>t          | ᆀ                 |                 |                    |           |                 |